#### **MAMERICAN** INNOVATIONS

# PCS Axis<sup>®</sup> v1.6 Single User New Installation (Non-Client/Server)

June 2014

# Introduction

American Innovations (AI) is pleased to announce version 1.6 of our Pipeline Compliance System Axis<sup>®</sup> software (PCS Axis<sup>®</sup>). This document explains how to install the following items on a user's local computer running in a non-client/server environment:

- Microsoft<sup>®</sup> SQL Server<sup>®</sup> Express 2008 R2 SP2 with Tools
- PCS Axis software, job service, and database
- PCS Axis Connection Manager

Topics in this document include those in the following list:

- PCS Axis Best Practices (page 2)
- Installation Requirements (page 9)
- Identifying Your Version of Windows 7 (page 11)
- Downloading and Installing SQL Server Express 2008 R2 SP2 with Tools (page 12)
- Installing PCS Axis (page 13)
- Activating Your PCS Axis License (page 20)
- Activating Your Bridge Import License (page 21)
- Starting PCS Axis Job Service (page 22)
- Product Support and Training (page 25)

If you have questions or need assistance with the installation, contact <u>PCS Technical Services</u> using the contact information on page 25.

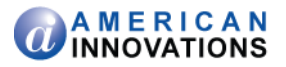

### PCS Axis Best Practices

*PCS Axis Best Practices* is a series of topics demonstrating best practices for setting up the PCS Axis<sup>®</sup> database and related services on a network server running Microsoft<sup>®</sup> SQL Server<sup>®</sup> 2008 R2. Topics include those in the following list:

- PCS Axis Job Service
- PCS Axis Database (page 4)
- SQL Server (MSSQLServer) Service (page 7)

### **PCS Axis Job Service**

Run the *PCS Axis Job Service* under a domain account or a SQL Server account with access to the server and PCS Axis database. To set up *PCS Axis Job Service*, follow these steps:

- Click the Windows Start button and navigate to Computer. Right-click Computer and select
   Manage in the shortcut menu to open the Computer Management console (Figure 1).
- 2 Double-click **Services and Applications** in the left pane of the console. Then click **Services** to display a list of services in the middle pane.

| Tomputer Management           |                                |                                                                                                    |                                     |         |                |                          | x   |
|-------------------------------|--------------------------------|----------------------------------------------------------------------------------------------------|-------------------------------------|---------|----------------|--------------------------|-----|
| File Action View Help         |                                |                                                                                                    |                                     |         |                |                          |     |
| <b>◆ → 2 🔽 😳 G 🕞</b>          | 2 🗊 🕨 🖩 🖬 🕨                    |                                                                                                    |                                     |         |                |                          |     |
| Computer Management (Local    | () Services                    |                                                                                                    |                                     |         |                | Actions                  |     |
| System Fools                  | PCS Axis Job Service 1.6       | Name                                                                                                    | Description                         | Status  | Startup Type ^ | Services                 | -   |
| A B Services and Applications | Charles the second second      | Office Software Protection Platform                                                                                                    | Enables the download, installatio   |         | Manual         | More Actions             | •   |
| b Statement Information See   | 2001 the service               | G Offline Files                                                                                                    | The Offline Files service performs  |         | Disabled       | DCS Juir Job Service 1.6 |     |
| 🔐 Services                    |                                | Sa Parental Controls                                                                                                    | This service is a stub for Window   |         | Manual         |                          |     |
| WMI Control                   | Description:                   | PCS Axis Job Service 1.6                                                                                                    | Monitors the PCS Axis job queue,    |         | Automatic      | More Actions             | · ' |
| SQL Server Configuratic       | initiation jobs as they become | Peer Name Resolution Protocol                                                                                                    | Enables serverless peer name res    |         | Manual         |                          |     |
|                               | available.                     | Peer Networking Grouping                                                                                                    | Enables multi-party communicat      |         | Manual         |                          |     |
|                               |                                | Peer Networking Identity Manager                                                                                                    | Provides identity services for the  |         | Manual         |                          |     |
|                               |                                | Reformance Logs & Alerts                                                                                                    | Performance Logs and Alerts Col     |         | Manual         |                          |     |
|                               |                                | 🖓 Plug and Play                                                                                                    | Enables a computer to recognize     | Started | Automatic      |                          |     |
|                               |                                | Operation Property Provide American Structure Control of Control of Contro | The PnP-X bus enumerator servi      |         | Manual         |                          |     |
|                               |                                | PNRP Machine Name Publication Service                                                                                                    | This service publishes a machine    |         | Manual         |                          |     |
|                               |                                | Portable Device Enumerator Service                                                                                                    | Enforces group policy for remov     |         | Manual         |                          |     |
|                               |                                | G Power                                                                                                    | Manages power policy and powe       | Started | Automatic      |                          |     |
|                               |                                | Rint Spooler                                                                                                    | Loads files to memory for later pr  | Started | Automatic      |                          |     |
|                               |                                | Problem Reports and Solutions Control                                                                                                    | This service provides support for   |         | Manual         |                          |     |
|                               |                                | Program Compatibility Assistant Service                                                                                                    | This service provides support for   | Started | Manual **      |                          |     |
|                               |                                | Reprotected Storage                                                                                                    | Provides protected storage for se   |         | Manual         |                          |     |
|                               |                                | Quality Windows Audio Video Experience                                                                                                    | Quality Windows Audio Video Ex      |         | Manual 🔄       |                          |     |
|                               |                                | Remote Access Auto Connection Mana                                                                                                    | Creates a connection to a remote    |         | Manual         |                          |     |
|                               |                                | Remote Access Connection Manager                                                                                                    | Manages dial-up and virtual priv    |         | Manual         |                          |     |
|                               |                                | Remote Desktop Configuration                                                                                                    | Remote Desktop Configuration s      |         | Manual         |                          |     |
|                               |                                | Remote Desktop Services                                                                                                    | Allows users to connect interacti   |         | Manual         |                          |     |
|                               |                                | Remote Desktop Services UserMode Por                                                                                                    | Allows the redirection of Printers  |         | Manual         |                          |     |
|                               |                                | Remote Procedure Call (RPC)                                                                                                    | The RPCSS service is the Service    | Started | Automatic      |                          |     |
|                               |                                | Remote Procedure Call (RPC) Locator                                                                                                    | In Windows 2003 and earlier versi   |         | Manual         |                          |     |
|                               |                                | Remote Registry                                                                                                    | Enables remote users to modify r    |         | Manual         |                          |     |
|                               |                                | Routing and Remote Access                                                                                                    | Offers routing services to busines  |         | Disabled       |                          |     |
|                               |                                | C RPC Endpoint Mapper                                                                                                    | Resolves RPC interfaces identifier  | Started | Automatic      |                          |     |
|                               |                                | Secondary Logon                                                                                                    | Enables starting processes under    |         | Manual         |                          |     |
|                               |                                | Secure Socket Tunneling Protocol Service                                                                                                    | Provides support for the Secure S   |         | Manual         |                          |     |
|                               | 1                              | Security Accounts Manager                                                                                                    | The startup of this service signals | Started | Automatic      |                          |     |
|                               |                                | Country Prates                                                                                                    | The WOYSW AWadowe Security          | Chadad  | A downshie H   |                          |     |
| <                             | Extended Standard              |                                                                                                    |                                     |         |                |                          |     |
|                               | (                              |                                                                                                    |                                     |         |                |                          |     |

Figure 1. Computer Management Console

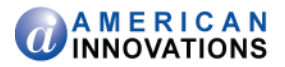

- **3** Right-click **PCS Axis Job Service 1.6** and select **Properties** in the shortcut menu to open the *Properties* dialog box (Figure 2).
- 4 Click the **Log On** tab and select the option **This account**.
- 5 Set up PCS Axis Job Service with a user account to log on as a service using a domain account or a SQL Server account with access to the server and PCS Axis database. Type the user name and password in the appropriate fields (*This account, Password, Confirm Password*). You can also view a list of appropriate user account by clicking *Browse > Advanced > Find Now*.

**NOTE:** The user account must be a member of the *Axis\_Users* group and have access to the database server and PCS Axis database.

- 6 Click **Apply** and then **OK** to close the *Properties* dialog box and return to the *Computer Management* console.
- 7 Click File > Exit to close the Computer Management console.

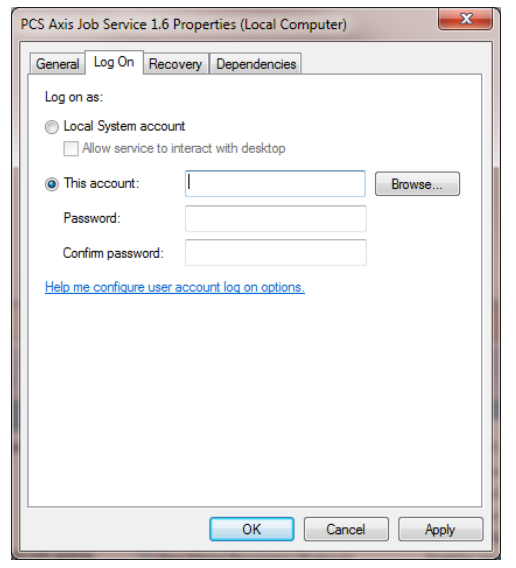

Figure 2. PCS Axis Job Service 1.6 Properties

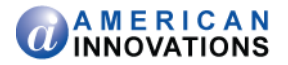

### **PCS Axis Database**

Information in this section covers best practices for managing the PCS Axis database using Microsoft<sup>®</sup> SQL Server<sup>®</sup> Management Studio (SSMS). Topics include those in the following list:

- Setting the Database Owner
- Recommended Autogrowth Setting (page 5)

### **Setting the Database Owner**

To prevent errors from occurring when migrating or restoring the PCS Axis database, or when establishing a connection, set the "Owner" of the database using the "sa" account. To set the database "Owner" follow these steps:

- Start SQL Server Management Studio (SSMS). Click Start > Microsoft SQL Server 2008 R2 > SQL Server Management Studio.
- 2 Double-click the **Databases** folder in *Object Explorer* to open the folder.
- **3** Right-click the **PCS Axis database** and select **Properties** in the shortcut menu to open the *Database Properties* dialog box (Figure 3).
- 4 Select **Files** in the *Select a page* navigation panel.
- 5 Type sa in the Owner field. Then click **OK** to save changes and close the dialog box.

| 间 Database Properties - PcsAp       | pDev            |           |                |                   |                        |                        |
|-------------------------------------|-----------------|-----------|----------------|-------------------|------------------------|------------------------|
| Select a page                       | 🔄 Script 🔻 🛐 He | þ         |                |                   |                        |                        |
| Files<br>Filegroups                 | Database name:  |           | PcsAppDev      |                   |                        |                        |
| Change Tracking                     | Owner:          |           | sa             |                   |                        |                        |
| Extended Properties                 | Database files: | ang       |                |                   |                        |                        |
|                                     | Logical Name    | File Type | Filegroup      | Initial Size (MB) | Autogrowth             | Path                   |
|                                     | PcsAppDev_dat   | Rows Data | PRIMARY        | 83                | By 10 percent unrest   | c:\Program Files\Micro |
|                                     | PcsAppDev log   | Log       | Not Applicable | 43                | By 10 percent, restric | c:\Program Files\Micro |
|                                     |                 |           |                |                   |                        |                        |
| Connection                          |                 |           |                |                   |                        |                        |
| Server:<br>SERVERNAME\SQLEXPRES     |                 |           |                |                   |                        |                        |
| Connection:<br>DOMAINname\user name |                 |           |                |                   |                        |                        |
| View connection properties          |                 |           |                |                   |                        |                        |
| Progress                            |                 |           |                |                   |                        |                        |
| Ready                               | •               | III       |                |                   | Add                    | Remove                 |
|                                     |                 |           |                |                   |                        | OK Cancel              |

Figure 3. Database Owner

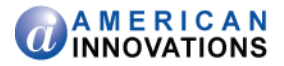

### **Recommended Autogrowth Setting**

Information in this section applies to the PCS Axis database and log file. If you are running PCS Axis in a client/server network with synchronization, the information also applies to the publication and subscription databases.

*Autogrowth* indicates how much additional space is allocated when the PCS Axis database and log file require more space. Setting *Autogrowth* properties allow the PCS Axis database and log file to resize automatically based on a predetermined percentage. Because the database resizing process is a significant drain on computer resources, it is recommended that you set properties in a manner that does not allow the database to constantly resize itself.

**NOTE:** When using PCS Axis with synchronization, set *Autogrowth* properties after you create the publication and subscription databases.

To set *Autogrowth* properties for the database (*dat*) and log (*log*) files, follow these steps:

- 1 Start SSMS. Click Start > Microsoft SQL Server 2008 R2 > SQL Server Management Studio.
- 2 Double-click **Databases** in *Object Explorer*.
- **3** Right-click the PCS Axis database and select **Properties** in the shortcut menu to open the *Database Properties* dialog box.
- 4 Click Files in the Select a page navigation panel (Figure 4).

| 间 Database Properties - PcsApp                                                                                       | Dev                             |           |                |                   |                                    |                          |
|----------------------------------------------------------------------------------------------------|---------------------------------|-----------|----------------|-------------------|------------------------------------|--------------------------|
| Select a page                                                                                                    | 🔄 Script 🔻 🛐 He                 | lp        |                |                   |                                    |                          |
| Filegroups                                                                                                    | Database name:                  |           | PcsAppDev      |                   |                                    |                          |
| Change Tracking<br>Permissions                                                                                       | Owner:<br>√ Use full-text index | king      |                |                   |                                    |                          |
| Extended Properties                                                                                                  | Database files:                 |           |                |                   |                                    |                          |
|                                                                                                    | Logical Name                    | File Type | Filegroup      | Initial Size (MB) | Autogrowth                         | Path                     |
| Database _dat file -                                                                                                 | PcsAppDev_dat                   | Rows Data | PRIMARY        | 83                | By 10 percent, unrestricted growth | c:\Program Files\Microso |
| Database _log file _                                                                                                 | PcsAppDev_log                   | Log       | Not Applicable | 43                | By 10 percent, restricted growth t | c:\Program Files\Microso |
| Connection<br>Server:<br>SERVERNAME\SQLEXPRES<br>Connection:<br>DOMAINname\user name<br>I View connection properties |                                 |           |                |                   |                                    |                          |
| Progress                                                                                                    |                                 |           |                |                   |                                    |                          |
| Ready                                                                                                    | •                               |           |                |                   | Add                                | Remove                   |
|                                                                                                    |                                 |           |                |                   | (                                  | OK Cancel                |

Figure 4. Files - Database Properties

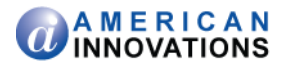

- **5** Complete the following steps to set *Autogrowth* properties for the database (*dat*) and log (*log*) files:
  - **a** Click the ... ellipsis button in the *Autogrowth* column of the database \_*dat* file to open the *Change Autogrowth* dialog box (Figure 5).
  - **b** Click the **Enable Autogrowth** check box to place a check mark inside the check box.
  - **c** For the *File Growth* property setting, select the option **In Percent** and then type **10** in the adjacent field. This property setting automatically allocates 10% additional space when the database requires more space.
  - d Click **OK** to close the *Change Autogrowth* dialog box.
  - e Repeat step 5 for the database \_log file.
  - f Click **OK** to close the *Database Properties* dialog box. Then click **File** > **Exit** to exit SSMS.

| Change Autogrowth for PcsAppD  | ev_dat | X      |
|--------------------------------|--------|--------|
| Enable Autogrowth              |        |        |
| File Growth                    |        |        |
| <ul> <li>In Percent</li> </ul> |        | 10 🜩   |
| 🔘 In Megabytes                 |        | 10     |
| Maximum File Size              |        |        |
| Restricted File Growth (MB)    |        | 100 🚖  |
| Our Unrestricted File Growth   |        |        |
|                                | ОК     | Cancel |

Figure 5. Change Autogrowth

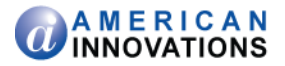

### SQL Server (MSSQLServer) Service

Run the Windows *SQL Server (MSSQLSERVER)* service under a domain account with access to the PCS Axis database. To set up the service, follow these steps:

- 1 Click the Windows **Start** button 🚱 and navigate to *Computer*. Right-click **Computer** and select **Manage** in the shortcut menu to open the *Computer Management* console (Figure 6).
- 2 Double-click **Services and Applications** in the left pane of the console. Then click **Services** to display a list of services in the middle pane.

| Tomputer Management            |                                  |                                                                                                    |                        |         |               |     |                          | x |
|--------------------------------|----------------------------------|----------------------------------------------------------------------------------------------------|------------------------|---------|---------------|-----|--------------------------|---|
| File Action View Help          |                                  |                                                                                                    |                        |         |               |     |                          |   |
| (* *) 2 🗊 🗉 🌚 🖬                |                                  |                                                                                                    |                        |         |               |     |                          |   |
| E Computer Management (Local)  | <ol> <li>Services</li> </ol>     |                                                                                                    |                        |         |               |     | Actions                  |   |
| System Tools                   | SOL Server (MSSOLSERVER)         | Name                                                                                                    | Description            | Status  | Startup Type  |     | Services                 |   |
| Storage                        | Second insidestitute             | (3) Eathurs Destaction                                                                                                    | Eachles the doubles    |         | Automatic /D  |     | More Actions             |   |
| A By Services and Applications | Stop the service                 | SPR Notification Service                                                                                                    | Provider Software Lic  |         | Manual Manual |     | more eccords             |   |
| Septimer Information Services  | Pause the service                | SOI Active Directory Helper Service                                                                                                    | Enables integration w. |         | Automatic     |     | SQL Server (MSSQLSERVER) |   |
| di WMI Control                 | Kestart the service              | SOL Server (MSSOLSERVER)                                                                                                    | Provides storage pro-  | Started | Manual        |     | More Actions             |   |
| SOL Server Configuration Ma    |                                  | SOL Server (SOLEXPRESS)                                                                                                    | Provides storage, pro- | Started | Automatic     |     |                          |   |
| , a second                     | Description                      | SOL Server Agent (MSSOLSERVER)                                                                                                    | Executes jobs, monito  | Started | Automatic     |     |                          |   |
|                                | Provides storage, processing and | SOL Server Agent (SOLEXPRESS)                                                                                                    | Executes jobs, monito  |         | Automatic     |     |                          |   |
|                                | transaction processing.          | SOL Server Browser                                                                                                    | Provides SOL Server c  | Started | Automatic     |     |                          |   |
|                                |                                  | SOL Server VSS Writer                                                                                                    | Provides the interface | Started | Automatic     |     |                          |   |
|                                |                                  | C SSDP Discovery                                                                                                    | Discovers networked    | Started | Manual        |     |                          |   |
|                                |                                  | C Storage Service                                                                                                    | Enforces group policy  |         | Manual        |     |                          |   |
|                                |                                  | C Superfetch                                                                                                    | Maintains and impro    | Started | Automatic     |     |                          |   |
|                                |                                  | Symantec Endpoint Protection                                                                                                    | Provides virus-scanni  | Started | Automatic     |     |                          |   |
|                                |                                  | Q Symantec Event Manager                                                                                                    | Event propagation an   | Started | Automatic     |     |                          |   |
|                                |                                  | Symantec Management Client                                                                                                    | Provides communica     | Started | Automatic     |     |                          |   |
|                                |                                  | Symantec Network Access Control                                                                                                    | Checks that the com    |         | Disabled      |     |                          |   |
|                                |                                  | Symantec Settings Manager                                                                                                    | Settings storage and   | Started | Automatic     |     |                          |   |
|                                |                                  | System Event Notification Service                                                                                                    | Monitors system eve    | Started | Automatic     |     |                          |   |
|                                |                                  | Carlot PC Input Service                                                                                                    | Enables Tablet PC pe   |         | Manual        | ni. |                          |   |
|                                |                                  | 😪 Task Scheduler                                                                                                    | Enables a user to conf | Started | Automatic     |     |                          |   |
|                                |                                  | TCP/IP NetBIOS Helper                                                                                                    | Provides support for t | Started | Automatic     |     |                          |   |
|                                |                                  | 🔍 Telephony                                                                                                    | Provides Telephony A   |         | Manual        |     |                          |   |
|                                |                                  | 🔍 Themes                                                                                                    | Provides user experie  | Started | Automatic     |     |                          |   |
|                                |                                  | Charles Contering Server                                                                                                    | Provides ordered exec  |         | Manual        |     |                          |   |
|                                |                                  | Control Control Con | Enables access to the  |         | Manual        |     |                          |   |
|                                |                                  | C UPnP Device Host                                                                                                    | Allows UPnP devices    |         | Manual        |     |                          |   |
|                                |                                  | S User Profile Service                                                                                                    | This service is respon | Started | Automatic     |     |                          |   |
|                                |                                  | G Virtual Disk                                                                                                    | Provides managemen     |         | Manual        |     |                          |   |
|                                |                                  | C Volume Shadow Copy                                                                                                    | Manages and implem     |         | Manual        |     |                          |   |
|                                |                                  | Web Management Service                                                                                                    | The Web Manageme       |         | Manual        | *   |                          |   |
|                                |                                  | ¥.(                                                                                                    |                        |         | •             |     |                          |   |
| ( m) →                         | Extended Standard /              |                                                                                                    |                        |         |               |     | I                        | _ |
|                                |                                  |                                                                                                    |                        |         |               |     |                          |   |

Figure 6. Computer Management Console

**3** Right-click **SQL Server (MSSQLSERVER)** and select **Properties** in the shortcut menu to open the *Properties* dialog box (Figure 7).

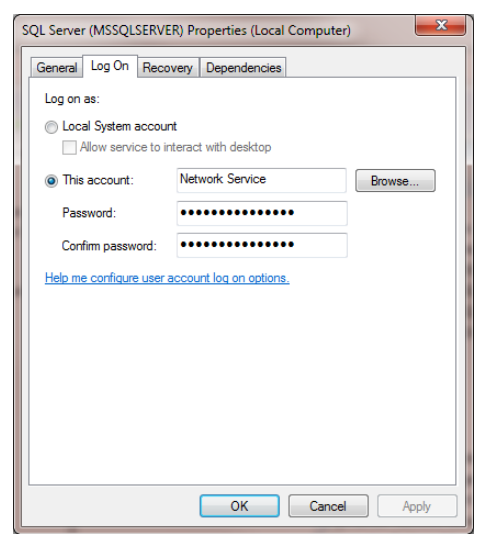

Figure 7. SQL Server (MSSQLSERVER) Properties

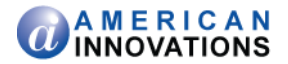

- 4 Click the **Log On** tab and select the option **This account**.
- 5 Set up SQL Server (MSSQLSERVER) with a user account to log on as a service using a domain account with access to the PCS Axis database. Type the user name and password in the appropriate fields (*This account, Password, Confirm Password*). You can also view a list of appropriate user account by clicking *Browse > Advanced > Find Now*.
- 6 Click **Apply** and then **OK** to close the *Properties* dialog box and return to the *Computer Management* console.
- 7 Click **File** > **Exit** to close the *Computer Management* console.

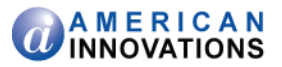

### **Installation Requirements**

Before installing PCS Axis, verify the following items are available and the computer meets the system requirements identified in Table 1 (page 10):

- PCS Axis License File: The installation prompts you for the PCS Axis license file provided by AI.
- Bridge Import License File: If your company purchased the optional Bridge add-on to import data from a third-party application, activating Bridge import for operation requires the license file provided by AI.

**NOTE:** A Bridge license file is not required to import data from Bullhorn® Asset Tracker (BAT<sup>™</sup>) or export data from PCS Axis. You can maintain all PCS Axis licenses for your organization in the same shared folder location. PCS Axis will request the file and location the first time each user opens the PCS Axis application. The Bridge activation key is assigned only once for the PCS Axis database; once it is assigned it functions for all users.

- Microsoft<sup>®</sup> SQL Server<sup>®</sup> 2008 R2 SP2 Express with Tools: Before installing PCS Axis on a remote client computer, download and install SQL Server Express 2008 R2 SP2 from the Microsoft website. The installation provides the database engine required to run PCS Axis as well as database management tools, such as SQL Server Management Studio (SSMS). See page 12 for download and installation instructions.
- *PCS Axis Installation File*: Install PCS Axis using either the installation DVD provided by AI or the installation file downloaded from a location identified in an email from PCS Technical Services.
- System Requirements: Verify the computer meets the system requirements identified in Table 1 (page 10).

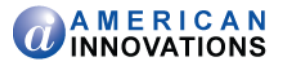

#### Table 1. System Requirements

| Properties                      | Minimum                                             | Recommended                                         |
|---------------------------------|-----------------------------------------------------|-----------------------------------------------------|
| Processor                       | Intel Core i5 or faster                             | Intel Core i7 or faster                             |
| Processor Speed                 | 1.4 GHz or faster                                   | 2.0 GHz or faster                                   |
| RAM                             | 8 GB                                                | 16 GB (see note)                                    |
| Operating System                | Windows 7 32-bit or 64-bit,<br>Service Pack 1 (SP1) | Windows 7 32-bit or 64-bit,<br>Service Pack 1 (SP1) |
| Relational Database<br>Software | SQL Server Express 2008<br>R2 SP2                   | SQL Server Express 2008<br>R2 SP2                   |
| Available Disk Space            | 10 GB                                               | 100 GB                                              |
| Resolution                      | 1280x1024                                           | 1920x1080                                           |
| Microsoft .NET<br>Framework     | Version 4 (see note)                                | Version 4 (see note)                                |

#### **NOTES:**

- Larger databases may require more RAM for optimum performance.
- If the target computer does not have Microsoft<sup>®</sup> .NET Framework v4.0 installed, the PCS Axis installation automatically installs it. This feature requires an active Internet connection to complete the installation of .NET Framework v4.0.
- The installation installs the PCS Axis application, database, and job service on the local computer of a single user in a non-client/server network.

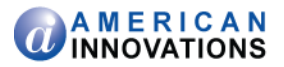

## **Identifying Your Version of Windows 7**

Information in this section explains how to determine if your computer is running the 32-bit or 64-bit version of the Windows 7 operating system. Knowing this information will help you choose the correct Microsoft SQL Server Express 2008 R2 SP2 installation file for the PCS Axis installation.

To determine which version of Windows 7 is running on your computer:

 Click the Windows Start button and then right-click Computer. Select Properties in the shortcut menu to open the System information window (Figure 8).

Information in the *System type* field identifies which version of the Windows 7 operating system is running on your computer.

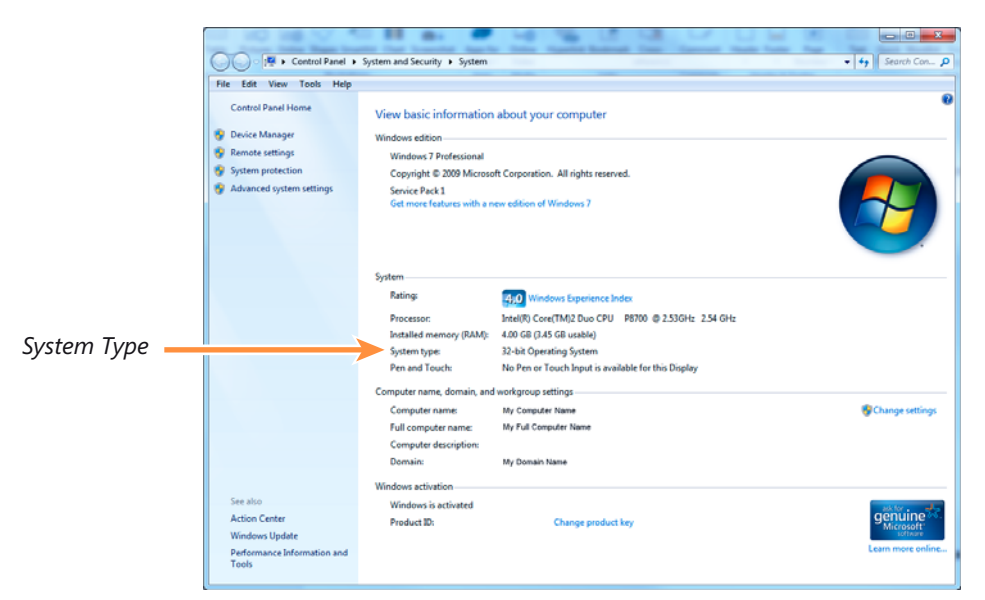

Figure 8. Windows System Information

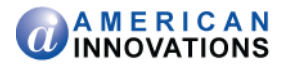

### Downloading and Installing SQL Server Express 2008 R2 SP2 with Tools

Complete the following steps to download and install SQL Server Express 2008 R2 SP2 with Tools:

- 1 Visit the Microsoft Download Center at <u>http://www.microsoft.com/download/</u>.
- 2 Type SQL Server 2008 R2 SP2 Express Edition in the search bar and then click the  $\mathcal{P}$  search button.
- 3 Click the link Microsoft® SQL Server® 2008 R2 SP2 Express Edition to open the product download page.

**Note:** Information related to the installation is available when clicking the  $\oplus$  expand button for any of the following items: *Details, System Requirements, Install Instructions,* and *Related Resources*.

- 4 Click **Download** to open a page with a list of files available for download.
- **5** If your computer is running the 32-bit version of Windows 7, complete the following steps to download and install the installation file labeled *SQLEXPRWT\_x86\_ENU.exe*:
  - a Click the check box for the installation file labeled **SQLEXPRWT\_x86\_ENU.exe**. Then click **Next** to begin the download.
  - **b** To install, double-click the **SQLEXPRWT\_x86\_ENU.exe** installation file and follow on-screen prompts. PCS Axis functions normally with a default installation set up with all default options.
- **6** If your computer is running the 64-bit version of Windows 7, complete the following steps to download and install the installation file labeled *SQLEXPRWT\_x64\_ENU.exe*:
  - a Click the check box for the installation file labeled **SQLEXPRWT\_x64\_ENU.exe**. Then click **Next** to begin the download.
  - **b** To install, double-click the **SQLEXPRWT\_x64\_ENU.exe** installation file and follow on-screen prompts. PCS Axis functions normally with a default installation set up with all default options.

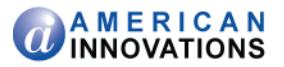

### **Installing PCS Axis**

Information in this section explains how to install PCS Axis on the local computer of a single user in a nonclient/server network. Tasks include those in the following list:

- Install the PCS Axis software and job service.
- Use Connection Manager to connect to an instance of SQL server.
- Use Connection Manager to install a blank database or select the test database provided with PCS Axis.

**Note:** Connection Manager is a utility software provided with PCS Axis. You can use the utility to install a blank database, upgrade an existing database, and create entries for connection settings to other PCS Axis databases.

Complete the following steps:

1 If you are using the installation DVD to install PCS Axis, insert the DVD in the DVD/CD-ROM drive of the computer. Open Windows Explorer to view the contents of the installation DVD.

If you previously downloaded the installation file using a link in an email from PCS Technical Services, navigate to the location of the installation file.

**Note:** A single installation file labeled *setup.exe* is used to install PCS Axis on a 32-bit and 64-bit computer. If the target computer does not have Microsoft .NET Framework v4.0 installed, the PCS Axis installation automatically installs it. This feature requires an active Internet connection to complete the installation of .NET Framework v4.0.

2 Double-click the **setup.exe** installation file to open the PCS Axis dialog box (Figure 9).

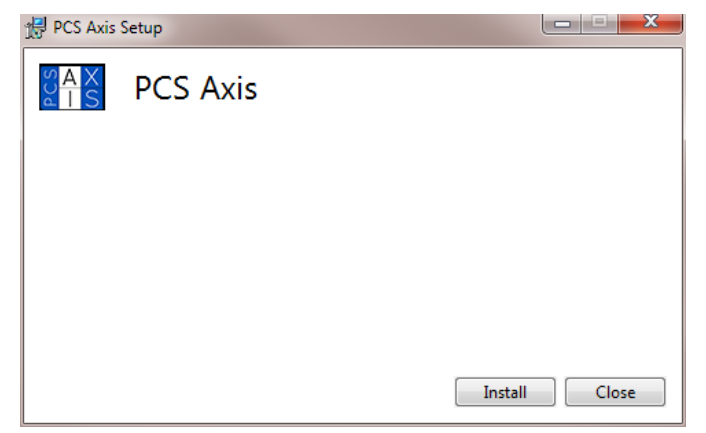

Figure 9. PCS Axis Installation

3 Click Install in the PCS Axis dialog box (Figure 9) to open Setup Wizard (Figure 10, page 14).

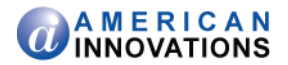

4 Click **Next** to read the *End-User License Agreement*. To accept the license agreement, click the check box **I accept the terms in the License Agreement** to place a check mark inside the check box.

| PCS Axis (32 bit) 1.6 Setup |                                                                                                    |
|-----------------------------|----------------------------------------------------------------------------------------------------|
|                             | Welcome to the PCS Axis (32 bit) 1.6<br>Setup Wizard                                                                                   |
|                             | The Setup Wizard will install PCS Axis (32 bit) 1.6 on your<br>computer. Click Next to continue or Cancel to exit the Setup<br>Wizard. |
|                             |                                                                                                    |
|                             | A M E R I C A N     I N N O VATION 5                                                                                                   |
|                             | Back Next Cancel                                                                                                    |

Figure 10. Setup Wizard

- **5** Click **Next** to display *Custom Setup* (Figure 11).
- By default the provide the provided and select the option of the provided and select the option of the provided and the provided and the select the option of the provided and the select the option of the provided and the select the option of the provided and the select the option of the provided and the select the option of the provided and the select the option of the provided and the select the option of the provided and the select the option of the provided and the select the option of the provided and the provided and the select the option of the provided and the provided and t
- 7 Click **Next** and then click **Install** to begin the installation.

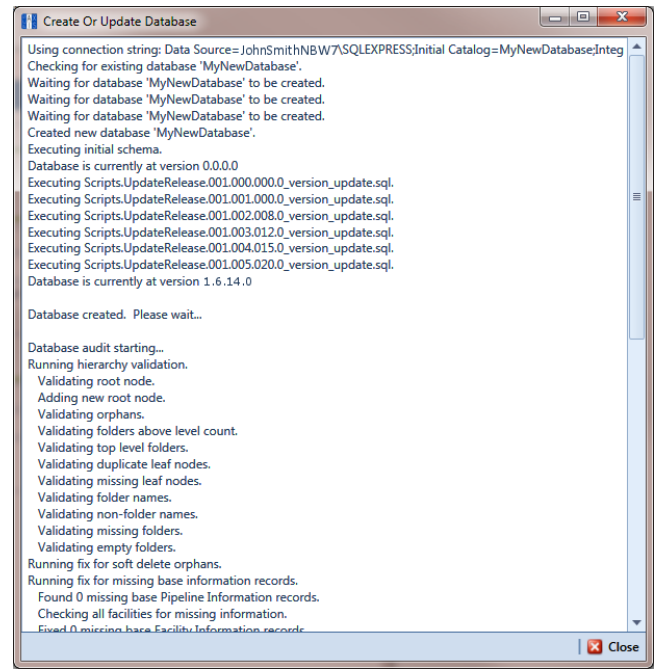

Figure 11. Custom Setup

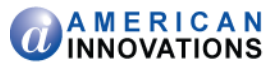

When the installation completes and after a short delay, *Connection Manager* opens automatically on top of *Setup Wizard* (Figure 12).

| es sous connection manager |                   | Internation Law Int                                                               |                  |
|----------------------------|-------------------|-----------------------------------------------------------------------------------|------------------|
| Axis Connection Manager    | _                 | 🕒 Save and Close   🗄                                                              | Save 🛛 🔀 Clos    |
| Connections                | Default           | 会 Make Defa                                                                       | ult 🔀 Delete     |
| Default (Primary)          | _ ^               |                                                                                   |                  |
|                            | V Primary         | 🛷 Activate   🙆 Test   🎯                                                           | Create / Upgrade |
|                            | Secur             | DB_SERVER                                                                         | Select           |
|                            | Database          | DB_INITIAL_CATALOG                                                                | Select           |
|                            | Connection String | Data Source=DB_SERVER:Initial Catalog=DB_INITIAL_CATALOG;Integrated Security=True | 1                |
|                            |                   |                                                                                   | 智 Corre          |
|                            | Subscription      | √ Activate<br>(◎)                                                                 | Test 🥔 Clea      |
|                            | Server            |                                                                                   | Selec            |
|                            | Database          |                                                                                   | Selec            |
|                            | Connection String |                                                                                   |                  |
|                            |                   |                                                                                   | Sector 1         |
|                            |                   |                                                                                   |                  |
|                            |                   |                                                                                   |                  |
|                            |                   |                                                                                   |                  |
|                            |                   |                                                                                   |                  |
|                            |                   |                                                                                   |                  |
|                            |                   |                                                                                   |                  |
|                            |                   |                                                                                   |                  |
|                            |                   |                                                                                   |                  |
|                            |                   |                                                                                   |                  |
|                            |                   |                                                                                   |                  |
|                            |                   |                                                                                   |                  |

Figure 12. Connection Manager

- **8** Complete step "a" or "b" in the *Primary* group box of *Connection Manager* to connect to the SQL server instance (Figure 12):
  - **a** Type the name of the SQL server instance in the **Server** field. When entering the name, also include the name of the local computer. Use the following format when entering information in the *Server* field:

LocalComputerName\LocalSQLServerInstanceName

– or –

Click Select in the Server field to open the Select Server dialog box (Figure 13, page 16).
 Select the SQL server instance and then click Close to close the dialog box and return to Connection Manager.

**Note:** The *SQL Server Express 2008 R2* installation automatically creates a default server instance. The default server instance is identified in the *Select Server* dialog box with a period and also as .\*SqlExpress*. See the next figure for an example (Figure 13, page 16).

**9** Continue either with step 10 to create and connect to a new empty PCS Axis database or step 11 (page 18) to connect to the test database provided with PCS Axis.

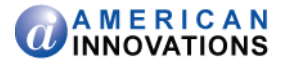

| Select Server  |            |              | • X   |
|----------------|------------|--------------|-------|
| Server         | Instance   | Version      |       |
| MyComputerName | SQLEXPRESS | 10.50.4000.0 |       |
|                |            |              |       |
|                | SqlExpress |              |       |
|                |            |              |       |
|                |            |              |       |
|                |            |              |       |
|                |            |              |       |
|                |            |              |       |
|                | 1          |              | L     |
|                |            |              |       |
|                |            |              |       |
|                |            |              |       |
|                |            |              |       |
|                |            |              |       |
|                |            |              |       |
|                |            |              |       |
|                |            |              |       |
|                |            |              |       |
|                |            |              |       |
|                |            |              |       |
|                |            |              |       |
|                |            |              |       |
|                |            |              |       |
|                |            |              |       |
|                |            |              |       |
|                |            |              | Close |

Figure 13. Select Server

- **10** Complete the following steps in the *Primary* group box of *Connection Manager* to create and connect to a new empty PCS Axis database. If needed, you can also use these same steps to create a new empty database for training purposes.
  - a Type a name for the new database in the Database field and then click Create/Upgrade.
     When a message displays asking if you want to create the database, click Yes to begin the process. The Create Or Update Database window opens displaying status information during the process (Figure 14, page 17).
  - **b** When the message *Update Completed* displays at the bottom of the *Create Or Update Database* window, click **Close** to close the window and return to *Connection Manager*.

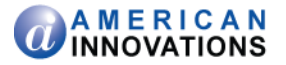

| Create Or Update Database                                             |                             |
|-----------------------------------------------------------------------|-----------------------------|
| Using connection string: Data Source=JohnSmithNBW7\SQLEXPRESS;Initial | Catalog=MyNewDatabase_Integ |
| Checking for existing database 'MyNewDatabase'.                       |                             |
| Waiting for database 'MyNewDatabase' to be created.                   |                             |
| Waiting for database 'MyNewDatabase' to be created.                   |                             |
| Waiting for database 'MyNewDatabase' to be created.                   |                             |
| Created new database 'MyNewDatabase'.                                 |                             |
| Executing initial schema.                                             |                             |
| Database is currently at version 0.0.0.0                              |                             |
| Executing Scripts.UpdateRelease.001.000.000.0_version_update.sql.     |                             |
| Executing Scripts.UpdateRelease.001.001.000.0_version_update.sql.     |                             |
| Executing Scripts.UpdateRelease.001.002.008.0_version_update.sql.     |                             |
| Executing Scripts.UpdateRelease.001.003.012.0_version_update.sql.     |                             |
| Executing Scripts.UpdateRelease.001.004.015.0_version_update.sql.     |                             |
| Executing Scripts.UpdateRelease.001.005.020.0_version_update.sql.     |                             |
| Database is currently at version 1.6.14.0                             |                             |
| Database created. Please wait                                         |                             |
| Database audit starting                                               |                             |
| Running hierarchy validation.                                         |                             |
| Validating root node.                                                 |                             |
| Adding new root node.                                                 |                             |
| Validating orphans.                                                   |                             |
| Validating folders above level count.                                 |                             |
| Validating top level folders.                                         |                             |
| Validating duplicate leaf nodes.                                      |                             |
| Validating missing leaf nodes.                                        |                             |
| Validating folder names.                                              |                             |
| Validating non-folder names.                                          |                             |
| Validating missing folders.                                           |                             |
| Validating empty folders.                                             |                             |
| Running fix for soft delete orphans.                                  |                             |
| Running fix for missing base information records.                     |                             |
| Found 0 missing base Pipeline Information records.                    |                             |
| Checking all facilities for missing information.                      |                             |
| Fixed O micrino have Facility Information records                     |                             |
|                                                                       | 🖸 Clos                      |

Figure 14. Create Or Update Database

c Click 🕑 **Test** in *Connection Manager* to verify the connection to the server and database. When the message *Connection successful* displays, click  $\sqrt[4]{OK}$  to close the message.

If the connection to the server and database failed, verify the name of the SQL server instance is correct (previously set up in step 8, page 16) and the Windows service labeled *SQL Server* (*SQLEXPRESS*) is running. To verify the service is running, follow these steps:

- (1) Click the Windows 🚱 Start button and then right-click Computer. Select Manage in the shortcut menu to open the *Windows Computer Management* console.
- (2) Open Services and Applications and then click Services.
- (3) Navigate to *SQL Server (SQLEXPRESS)* and verify *Started* displays in the *Status* column. If the service is not running, select the service and then click **Start** in the upper left-hand area of the window (Figure 15, page 18).
- (4) Click File > Exit to close Windows Computer Management.

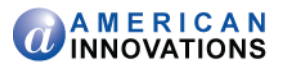

| The Computer Management      |                                                              |                                                                                                    |                                                                                                    |                                                                                                    |   |                         | × |
|------------------------------|--------------------------------------------------------------|----------------------------------------------------------------------------------------------------|----------------------------------------------------------------------------------------------------|----------------------------------------------------------------------------------------------------|---|-------------------------|---|
| File Action View Help        |                                                              |                                                                                                    |                                                                                                    |                                                                                                    |   |                         |   |
| 🗢 🔿 🙇 🖬 🖾 😂 📓                |                                                              |                                                                                                    |                                                                                                    |                                                                                                    |   |                         |   |
| Computer Management (Local)  | Q <sub>1</sub> Services                                      |                                                                                                    |                                                                                                    |                                                                                                    |   | Actions                 |   |
| System Loois                 | SQL Server (SQLEXPRESS)                                      | Name                                                                                                    | Description                                                                                                    | Status                                                                                                    | * | Services                | • |
| Services and Applications    | Start the service                                            | Software Protection                                                                                                    | Enables the download, installation and enforcemen                                                                                                    |                                                                                                    |   | More Actions            | ۲ |
| Internet Information Service | 6                                                            | SPP Notification Service                                                                                                    | Provides Software Licensing activation and notifica<br>Enabler integration with Active Directories                                                                                                    |                                                                                                    |   | SQL Server (SQLEXPRESS) |   |
| WMI Control                  | Description:                                                 | SOL Server (MSSOLSERVER)                                                                                                    | Provides storage, processing and controlled access                                                                                                    | Started                                                                                                    |   | More Actions            | • |
| SQL Server Configuration M   | Provides storage, processing and                             | Q SQL Server (SQLEXPRESS)                                                                                                    | Provides storage, processing and controlled access                                                                                                    |                                                                                                    |   |                         |   |
|                              | concurso a costa o casa, en reput<br>transaction processing. | SQL Server Agent (MSSQLSERVER)     SQL Server Agent (SQLSERVERS)     SQL Server Agent (SQLESVERESS)     SQL Server Stower     SQL Server Stower     SQL Server Stower     SQL Server Stower     SQL Server Manager     Symantec Endpoint Protection     Symantec Server Manager     Symantec Network Access Control     Symantec Network Access Control     Symantec Settings Manager     Symantec Network Access Control     Symantec Settings Manager     Symantec Settings Manager     Symantec NetWork Access Control     Symantec Settings Manager     Symantec NetWork Access Control     Symantec NetWork Access Control     Symantec NetWork Access Control     Symantec NetWork Access     TorAP NetWISO Helper     TorAP NetWISO Helper     Thread Ordering Server     Thread Ordering Server     Symantec NetWise Host     WPP Device Host | Executes jobs, monitons SQL Server, fires alters, and.<br>Executes jobs, monitons SQL Server, fires alters, and.<br>Provides SQL Server connection information to clie<br>Provides SQL Server connection information to clie<br>Provides the interface to backup/restore Microsoft<br>Discovers networked devices and services that use Lu-<br>Amatians and improves system performance over<br>Provides virus-scenning for Symamtec Endpoint Pr<br>Event propagation and longing service<br>Provides computer compilers with the define<br>Settings storage and management service<br>Monitors system events and notifies subscribers to<br>Enables Tablet PC pen and ink functionality<br>Enables a user to configure and schedule automate<br>Provides user cognience and cotting subscribers to<br>Provides user cognience and schedule automate<br>Provides user cognience devices for the VERBOS over TCP/IP Devi<br>Provides user cognience devices for the provides user cound for the VERBOS event TCP/IP Devi<br>Provides user cognience tentime management.<br>Provides user cognience tentime management.<br>Enables access to the Trusted Platform Module (TP<br>Ellows UPm) devices to be host cont | Started<br>Started<br>Started<br>Started<br>Started<br>Started<br>Started<br>Started<br>Started<br>Started<br>Started | E |                         |   |
| · •                          | Extended / Standard /                                        | Cose Profile Service     Virtual Disk     Virtual Disk     Volume Shadow Copy     Web Management Service                                                                                                    | This service is responsible for loading and unloadin<br>Provides management services for disk, volumes,<br>Manages and implements Volume Shadow Copies<br>The Web Management Service enables remote and                                                                                                    | Started ,                                                                                                    | • |                         |   |

Figure 15. SQL Server (SQLEXPRESS) Service

- **d** In *Connection Manager*, click **(2) Test** to verify the connection to the server and database. If a connection cannot be established, contact PCS Technical Services using the contact information on page 25.
- e Click P Save and Close to exit Connection Manager.
- **f** Click **Finish** in *Setup Wizard* and then click **Close** in the PCS Axis dialog box to close the PCS Axis installation file (Figure 9, page 13).
- g Continue with the next section Activating Your PCS Axis License (page 20).
- **11** Complete either step "a" or "b" in the *Primary* group box of *Connection Manager* (Figure 12, page 15) to connect to the test database provided with the PCS Axis software:
  - **a** Type **pcsappdev** in the *Database* field. This field is not case sensitive. Then continue with step "c" (page 19).

- or -

b Click Select in the Database field to open the Select Database dialog box (Figure 16, page 19). Select PcsAppDev and then click Close to return to Connection Manager. Continue with step "c" (page 19).

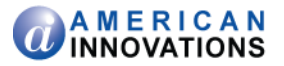

| ľ | Select Database            |    | Ŋ |
|---|----------------------------|----|---|
| F | DataboundTestsDatabaseTest | *  |   |
| Ľ | master                     |    |   |
| Ľ | model                      |    |   |
|   | nsdb                       |    |   |
|   | PcsAppDev                  |    |   |
| ŀ | tempdb                     |    |   |
|   |                            |    |   |
|   |                            |    |   |
|   |                            |    |   |
|   |                            |    |   |
|   |                            |    |   |
|   |                            |    |   |
| 1 |                            |    |   |
|   |                            |    |   |
|   |                            |    |   |
|   |                            |    |   |
|   |                            |    |   |
|   |                            |    |   |
|   |                            | v  |   |
|   | Clo                        | se |   |
|   |                            |    |   |

Figure 16. Select Database

c Click 📀 **Test** in *Connection Manager* to verify the connection to the server and database. When the message *Connection successful* displays, click **V OK** to close the message.

If the connection to the server and database failed, verify the name of the SQL server instance is correct (previously set up in step 8, page 16) and the Windows service labeled *SQL Server* (*SQLEXPRESS*) is running. To verify the service is running, follow these steps:

- (1) Click the Windows 🚱 Start button and then right-click Computer. Select Manage in the shortcut menu to open the Windows Computer Management console.
- (2) Open Services and Applications and then click Services.
- (3) Navigate to the *SQL Server (SQLEXPRESS)* service and verify *Started* displays in the *Status* column. If the service is not running, select the service and then click **Start** in the upper left-hand area of the window (Figure 15, page 18).
- (4) Click File > Exit to close Windows Computer Management.
- (5) In *Connection Manager*, click O **Test** to verify the connection to the server. If a server connection cannot be established, contact PCS Technical Services using the contact information on page 25.
- **d** Click **P** Save and Close to exit *Connection Manager*.
- e Click **Finish** in *Setup Wizard* and then click **Close** in the PCS Axis dialog box to close the PCS Axis installation file (Figure 9, page 13).
- f Continue with the next section Activating Your PCS Axis License (page 20).

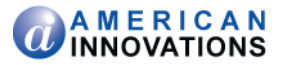

### **Activating Your PCS Axis License**

Activating the PCS Axis software for operation requires the license file provided by AI at the time you purchased the PCS Axis software. If you are unable to locate your license file, contact PCS Technical Services for assistance. See the contact information on page 25.

To activate the PCS Axis software for operation, follow these steps:

- 1 Click the Windows Start button and navigate to the program folder labeled *PCS Axis 1.6*. Click to open the program folder and then click **PCS Axis 1.6** to launch the software.
- 2 When the Activation Key message opens, click **V** OK and then locate and select your PCS Axis activation key (Figure 17).

| Acti | vation Key                                                                                                    |
|------|----------------------------------------------------------------------------------------------------|
|      | Your user account does not have an active license. In order to activate this user account, you will need to select a *.lic license file. If you have not received this file, please contact support. |
|      | 🗹 OK 🛛 🚳 Cancel                                                                                                    |

Figure 17. Activation Key

- **3** When the *License Agreement* window opens, click **V I** Agree.
- 4 Continue the installation with one of the following steps:
  - **a** If your company purchased the optional Bridge add-on, continue with the next section entitled *Activating Your Bridge Import License* (page 21).

-or-

**b** If your company did not purchase the optional Bridge add-on, continue with the section entitled *Starting PCS Axis Job Service* (page 22).

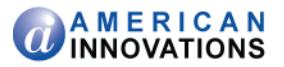

### **Activating Your Bridge Import License**

If your company purchased the optional Bridge import add-on, running a Bridge import for the first time requires you to activate Bridge using the license file provided by AI.

**NOTE:** A Bridge license is required only for those operations that use the *Basic Bridge* function to import data. Operations using the *Bullhorn Bridge* function to import data do not require a Bridge import license. Likewise, using Bridge to export data from PCS Axis also does not require a Bridge license.

To activate Bridge import for operation, follow these steps:

- 1 If PCS Axis is not running, click **Start** > **PCS Axis** to launch the software. Or, click the desktop shortcut **PCS Axis** if one is available.
- 2 Click Tools > Job Service Viewer to open the Job Service Console window (Figure 18).
- 3 Click Activate Bridge Import License. When the *Activation Key* dialog box opens, navigate to the license file and select it. Then click **Open** to close the dialog box and return to the *Job Service Console*.

The message *Valid* now displays in the *License* field. If *Not Valid* is displaying instead, contact PCS Technical Services for assistance using the contact information on page 25.

For information about how to set up and use Bridge, click **Tools** > **Bridge** and then click the **(B)** help button to open a help topic.

4 Continue the installation with the next section entitled Starting PCS Axis Job Service (page 22)

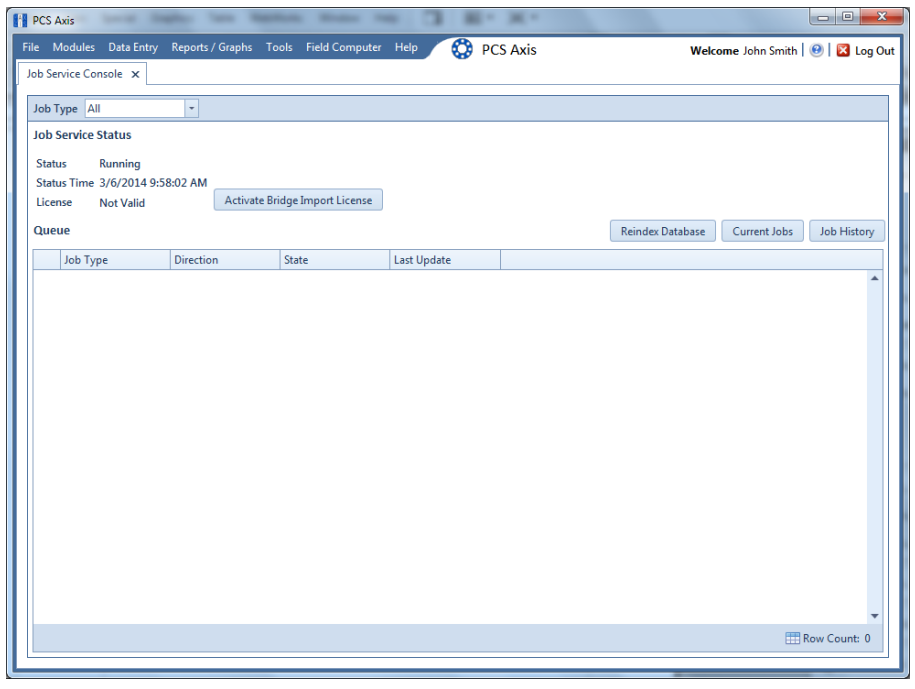

Figure 18. Job Service Console

PCS Axis v1.6 Single User New Installation (Non-Client/Server) pcstechservices@aiworldwide.com

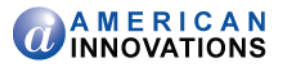

### **Starting PCS Axis Job Service**

The purpose of *PCS Axis Job Service* is to monitor the PCS Axis job queue, initiating jobs as they become available. The following procedure explains how to use Windows Services to start *PCS Axis Job Service*.

Complete the following steps:

- Click the Windows Start button and navigate to Computer. Right-click Computer and select
   Manage in the shortcut menu to open the Computer Management console (Figure 19).
- 2 Double-click **Services and Applications** in the left pane of the console. Then click **Services** to display a list of services in the middle pane.

| ile Action View  | v Help                           |                                           |                                    |         |              |                 |
|------------------|----------------------------------|-------------------------------------------|------------------------------------|---------|--------------|-----------------|
| • • 💼 🖬          | a 🕞 🖬 📰 🕨 🖩 🗛 👘                  |                                           |                                    |         |              |                 |
| Services (Local) | Services (Local)                 |                                           |                                    |         |              |                 |
|                  | PCS Axis Job Service 1.6         | Name                                      | Description                        | Status  | Startup Type | Log On As       |
|                  |                                  | Office Software Protection Platform       | Enables the download, installatio  |         | Manual       | Network Service |
|                  | Start the service                | G Offline Files                           | The Offline Files service perform  |         | Disabled     | Local System    |
|                  |                                  | Revental Controls                         | This service is a stub for Window  |         | Manual       | Local Service   |
|                  | Description:                     | C PCS Axis Job Service 1.6                | Monitors the PCS Axis job queue    |         | Automatic    | Network Service |
|                  | Monitors the PCS Axis job queue, | Peer Name Resolution Protocol             | Enables serverless peer name res   |         | Manual       | Local Service   |
|                  | initiating jobs as they become   | Peer Networking Grouping                  | Enables multi-party communicat     |         | Manual       | Local Service   |
|                  | available.                       | Reer Networking Identity Manager          | Provides identity services for the |         | Manual       | Local Service   |
|                  |                                  | Reformance Logs & Alerts                  | Performance Logs and Alerts Col    |         | Manual       | Local Service   |
|                  |                                  | Relig and Play                            | Enables a computer to recognize    | Started | Automatic    | Local System    |
|                  |                                  | R PnP-X IP Bus Enumerator                 | The PnP-X bus enumerator servi     |         | Manual       | Local System    |
|                  |                                  | R PNRP Machine Name Publication Service   | This service publishes a machine   |         | Manual       | Local Service   |
|                  |                                  | Portable Device Enumerator Service        | Enforces group policy for remov    |         | Manual       | Local System    |
|                  |                                  | Q Power                                   | Manages power policy and powe      | Started | Automatic    | Local System    |
|                  |                                  | Print Spooler                             | Loads files to memory for later p  | Started | Automatic    | Local System    |
|                  |                                  | Reports and Solutions Control             | This service provides support for  |         | Manual       | Local System    |
|                  |                                  | Reprogram Compatibility Assistant Service | This service provides support for  | Started | Manual       | Local System    |
|                  |                                  | C Protected Storage                       | Provides protected storage for se  |         | Manual       | Local System    |
|                  |                                  | Quality Windows Audio Video Experience    | Quality Windows Audio Video Ex     |         | Manual       | Local Service   |
|                  |                                  | Remote Access Auto Connection Mana        | Creates a connection to a remot    |         | Manual       | Local System    |
|                  |                                  | Remote Access Connection Manager          | Manages dial-up and virtual priv   |         | Manual       | Local System    |
|                  |                                  | Remote Desktop Configuration              | Remote Desktop Configuration s     |         | Manual       | Local System    |
|                  |                                  | Remote Desktop Services                   | Allows users to connect interacti  |         | Manual       | Network Service |
|                  |                                  | Remote Desktop Services UserMode Por      | Allows the redirection of Printers |         | Manual       | Local System    |
|                  |                                  | Remote Procedure Call (RPC)               | The RPCSS service is the Service   | Started | Automatic    | Network Service |
|                  |                                  | Remote Procedure Call (RPC) Locator       | In Windows 2003 and earlier versi  |         | Manual       | Network Service |
|                  |                                  | a Remote Registry                         | Enables remote users to modify r   |         | Manual       | Local Service   |
|                  |                                  | Routing and Remote Access                 | Offers routing services to busine  |         | Disabled     | Local System    |
|                  |                                  | RPC Endpoint Mapper                       | Resolves RPC interfaces identifier | Started | Automatic    | Network Service |
|                  |                                  | Secondary Lonon                           | Enables starting processes under   |         | Manual       | Local System    |

Figure 19. Computer Management Console

- **3** Right-click **PCS Axis Job Service 1.6** (Figure 19) and select **Properties** in the shortcut menu to open the *Properties* dialog box (Figure 20, page 23).
- 4 Click the Log On tab and select the option Local System account. Then click the check box Allow service to interact with desktop.
- **5** Click **Apply** and then **OK** to close the *Properties* dialog box and return to the *Computer Management* console.

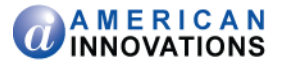

| CS Axis Job Service 1.6 P                                                                                                    | roperties (Local Computer) |
|----------------------------------------------------------------------------------------------------|----------------------------|
| General Log On Recov                                                                                                    | very Dependencies          |
| Log on as:                                                                                                    |                            |
| Local System account<br>Allow service to information of the service of the service of the servic | t<br>teract with desktop   |
| This account:                                                                                                    | Browse                     |
| Password:                                                                                                    |                            |
| Confirm password:                                                                                                    |                            |
| Help me configure user a                                                                                                    | ccount log on options.     |
|                                                                                                    |                            |
|                                                                                                    |                            |
|                                                                                                    |                            |
|                                                                                                    |                            |
|                                                                                                    |                            |
| 1                                                                                                    |                            |
|                                                                                                    | OK Cancel Apply            |

Figure 20. PCS Axis Job Service 1.6 Properties

- 6 Select PCS Axis Job Service 1.6 and then click Start (Figure 21).
- 7 Click File > Exit to close the Computer Management console.

| le Action View   | Help                             |                                           |                                                       |              |           |
|------------------|----------------------------------|-------------------------------------------|-------------------------------------------------------|--------------|-----------|
|                  |                                  |                                           |                                                       |              |           |
| Services (Local) | O Senices (Local)                |                                           |                                                       |              |           |
|                  | Services (Local)                 | 1                                         | Developing                                            | <b>C</b> 1.1 | C         |
|                  | PLS Axis Job Service 1.6         | Name                                      | Description                                           | status       | startup i |
|                  | Start the renside                | G Office Software Protection Platform     | Enables the download, installation, and enforce       |              | Manual    |
|                  | - N                              | G Offline Files                           | The Offline Files service performs maintenance        |              | Disabled  |
|                  | 100                              | Reparental Controls                       | This service is a stub for Windows Parental Cont      |              | Manual    |
|                  | Description:                     | PCS Axis Job Service 1.6                  | Monitors the PCS Axis job queue, initiating jobs      |              | Automat   |
|                  | Monitors the PCS Axis job queue, | Peer Name Resolution Protocol             | Enables serverless peer name resolution over the      |              | Manual    |
|                  | available.                       | Reer Networking Grouping                  | Enables multi-party communication using Peer          |              | Manual    |
|                  |                                  | Peer Networking Identity Manager          | Provides identity services for the Peer Name Res      |              | Manual    |
|                  |                                  | 🔅 Performance Logs & Alerts               | Performance Logs and Alerts Collects performa         |              | Manual    |
|                  |                                  | 🧠 Plug and Play                           | Enables a computer to recognize and adapt to h        | Started      | Automa    |
|                  |                                  | 端 PnP-X IP Bus Enumerator                 | The PnP-X bus enumerator service manages the          |              | Manual    |
|                  |                                  | PNRP Machine Name Publication Service     | This service publishes a machine name using th        |              | Manual    |
|                  |                                  | Portable Device Enumerator Service        | Enforces group policy for removable mass-stora        |              | Manual    |
|                  |                                  | Rower 2                                   | Manages power policy and power policy notific         | Started      | Automa    |
|                  |                                  | A Print Spooler                           | Loads files to memory for later printing              | Started      | Automat   |
|                  |                                  | Reports and Solutions Control             | This service provides support for viewing, sendi      |              | Manual    |
|                  |                                  | Reprogram Compatibility Assistant Service | This service provides support for the Program C       | Started      | Manual    |
|                  |                                  | C Protected Storage                       | Provides protected storage for sensitive data, su     |              | Manual    |
|                  |                                  | Quality Windows Audio Video Experience    | Quality Windows Audio Video Experience (gWay          |              | Manual    |
|                  |                                  | Remote Access Auto Connection Mana        | Creates a connection to a remote network when         |              | Manual    |
|                  |                                  | Remote Access Connection Manager          | Manages dial-up and virtual private network (VP       |              | Manual    |
|                  |                                  | Remote Deckton Configuration              | Remote Deckton Configuration service (RDCS) is        |              | Manual    |
|                  |                                  | Remote Desiton Services                   | Allows users to connect interactively to a remot      |              | Manual    |
|                  |                                  | Remote Desiton Services UserMode Por      | Allows the redirection of Printers/Drives/Ports fo    |              | Manual    |
|                  |                                  | C Remote Procedure Call (PDC)             | The PDCSS service is the Service Control Manag        | Started      | Automat   |
|                  |                                  | Remote Procedure Call (RPC) Locator       | In Windows 2002 and anties versions of Window         | Junea        | Manual    |
|                  |                                  | C Para ata Panista :                      | Eachier company to use to me Company of Annabura.     |              | Manual    |
|                  |                                  | Rentice and Remote Access                 | Characteristics to moving registry settings           |              | Dirabled  |
|                  |                                  | PDC Federal Menore                        | Brockers PDC interferences to businesses in local are | State 4      | Disabled  |
|                  |                                  | Consider Lange                            | Resolves RPC interfaces identifiers to transport e    | started      | Automat   |
|                  |                                  | vig secondary Logon                       | Lnaples starting processes under alternate crede      |              | manual    |
|                  |                                  | Secure Socket Tunneling Protocol Service  | Provides support for the Secure Socket Tunnelin       |              | Manual    |
|                  |                                  | Security Accounts Manager                 | The startup of this service signals other services    | Started      | Automat   |
|                  |                                  | Security Center                           | The WSCSVC (Windows Security Center) service          | Started      | Automat   |

Figure 21. Computer Management Console

8 Start PCS Axis and then click **Tools** > **Job Service Viewer**. Verify the message *Running* displays in the *Status* field (Figure 22, page 24).

The PCS Axis v1.6 installation is now complete. For information about how to set up and use PCS Axis, click the <sup>(G)</sup> help button in any window when running the software. Or click **Help** in the main menu of PCS Axis.

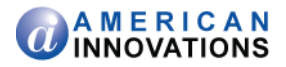

| 1 | PCS Axis               |                      |                  |                      |             |         |                  |                |           | ×       |
|---|------------------------|----------------------|------------------|----------------------|-------------|---------|------------------|----------------|-----------|---------|
| F | ile Modules            | Data Entry           | Reports / Graphs | Tools Field Computer | Help 🚫 P    | CS Axis | Welco            | ome John Smith | 0 🛛       | Log Out |
| 1 | lob Service Co         | nsole ×              |                  |                      |             |         |                  |                |           |         |
|   | Job Type A             | I                    | *                |                      |             |         |                  |                |           |         |
|   | Job Service            | Status               |                  |                      |             |         |                  |                |           |         |
|   | Status                 | Running              |                  |                      |             |         |                  |                |           |         |
|   | Status Time<br>License | 3/30/2014 7<br>Valid | :05:01 PM        |                      |             |         |                  |                |           |         |
|   | Queue                  |                      |                  |                      |             |         | Reindex Database | Current Jobs   | Job His   | tory    |
|   | Job Ty                 | pe                   | Direction        | State                | Last Update |         |                  |                |           | _       |
|   |                        |                      |                  |                      |             |         |                  |                |           |         |
|   |                        |                      |                  |                      |             |         |                  |                |           |         |
|   |                        |                      |                  |                      |             |         |                  |                |           |         |
|   |                        |                      |                  |                      |             |         |                  |                |           |         |
|   |                        |                      |                  |                      |             |         |                  |                |           |         |
|   |                        |                      |                  |                      |             |         |                  |                |           |         |
|   |                        |                      |                  |                      |             |         |                  |                |           |         |
|   |                        |                      |                  |                      |             |         |                  |                |           |         |
|   |                        |                      |                  |                      |             |         |                  |                |           |         |
|   |                        |                      |                  |                      |             |         |                  |                |           |         |
|   |                        |                      |                  |                      |             |         |                  |                |           |         |
|   |                        |                      |                  |                      |             |         |                  | (TH)           | Pow Court |         |
|   |                        |                      |                  |                      |             |         |                  |                | tow codm  |         |

Figure 22. Job Service Console

9 Open the *About* window in PCS Axis to view information about the software and database version.
 Click Help > About PCS Axis to open the *About* window (Figure 23).

**NOTE:** Clicking *Copy To Clipboard* in the *About* window copies the following information to the Windows clipboard: database connection; software application version; and build information (date and time). After copying information to the clipboard, you can then paste it in an email or other type of document, such as Microsoft Word. Use this feature when contacting PCS Technical Services for support with PCS Axis.

The PCS Axis v1.6 installation is now complete. For information about how to set up and use PCS Axis, click the <sup>(3)</sup> help button in any window when running the software. Or click **Help** in the main menu of PCS Axis.

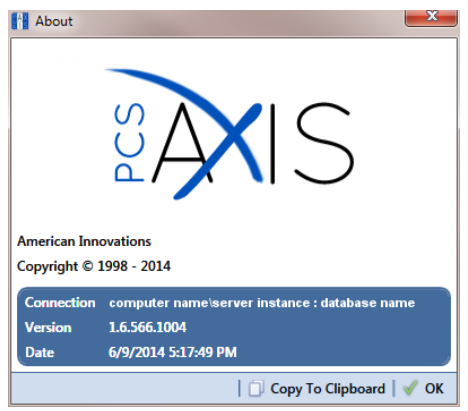

Figure 23. About PCS Axis

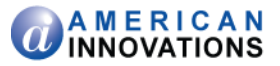

# **Product Support and Training**

If you have a suggestion, question, feature request, or a bug to report-your feedback would be appreciated. Also if you have a training need for your organization or would like to know more about upcoming PCS Axis training classes, please use any of the following contact information to reach PCS Technical Services:

| Support E-mail:       | pcstechservices@aiworldwide.com         |
|-----------------------|-----------------------------------------|
| Support Telephone:    | 1-800-229-3404 (select 1, then press 2) |
| American Innovations: | http://www.aiworldwide.com              |